v

# CÔNG TY TNHH MÁY TR C A AN PHÁT

a ch : 497 ng 23 tháng 10 – V nh Hi p – Nha Trang – Khánh Hòa Web : Tr c a Nha Trang .Com \*Hotline: 0905.727.306 (Mr. Phát)

# HDSD LEICA TS 02/06/09

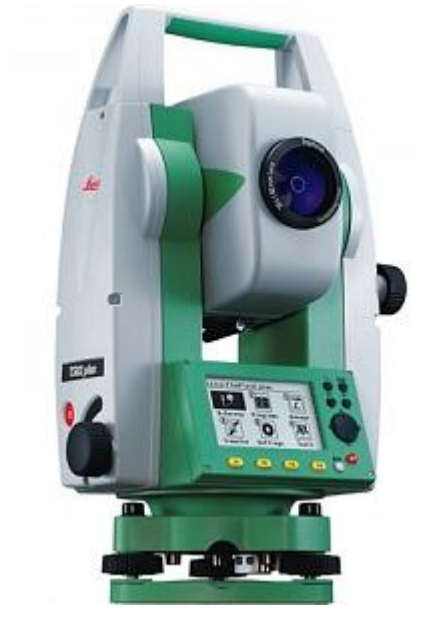

# PH N I: LÀM QUEN V I LEICA TS 02/06/09:

### 1. Bàn phím chu n:

- a: Phím c nh
- b: Phím d ch chuy n
- c: Phím Enter
- d: Phím ESC
- e: Các phím ch c n ng

# 2. Màn hình:

- a: Tiêu c a màn hình
- b: Dòng l a ch n, tr ng có hi u l c
- c: Tình tr ng các bi u t ng
- d: Các tr ng hi n th
- e: Dòng l nh t ng ng v i các phím ch c n ng  $F1 \rightarrow F4$

### 3. Màn hình MAIN MENU:

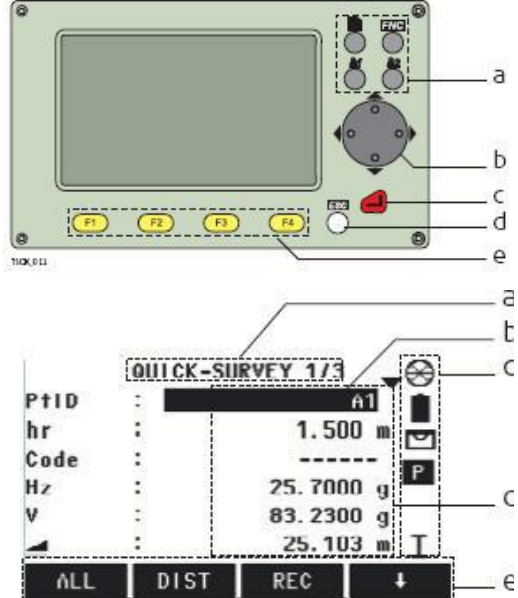

| 1 Q-Survey | Ch ng trình o nhanh       |
|------------|---------------------------|
| 2 Prog     | Các ch ng trình o ng d ng |
| 3 Manage   | Qu n lý d li u trong máy  |
| 4 Transfer | Truy ns li u              |
| 5 Setting  | Cài t                     |
| 6 Tools    | Các công c                |

# 4. S d ng cây th m c:

# Programs

# Ch ng trình

| Page 1/3          |                                         |
|-------------------|-----------------------------------------|
| Survering         | → Kh o sát                              |
| Stakeout          | → B trí i m                             |
| Free Station      | → Giao h i ngh ch                       |
| Reference Element | $\rightarrow$ o tham chi u              |
| Page 2/3          |                                         |
| Tie Distace       | → o kho ng cách gián ti p               |
| Area & Volume     | → o và tính di n tích                   |
| Remote Height     | → o cao không v i t i                   |
| Contruction       | → Xây d ng                              |
| Page 3/3          |                                         |
| Cogo              | → Tính toán a hình                      |
| Road 2D           | $\rightarrow$ o ng 2D                   |
| Reference Plane   | $\rightarrow$ Tham chi u theo m t ph ng |
| File Management   | Qunlýd liu                              |
| Page 1/2          |                                         |
| Job               | → Công vi c                             |
| Fixpoints         | $\rightarrow$ imcng(imto 1 i)           |
| Measurments       | → im o                                  |

# Hotline: 0905.727.306 (Mr. Phát )

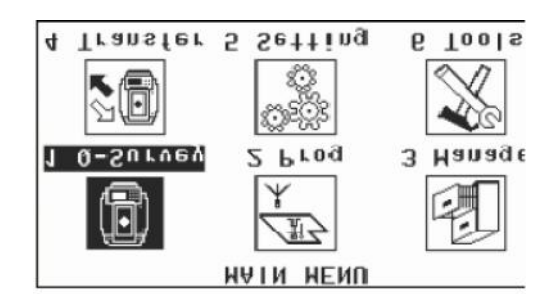

Codes → Mã avt Page 2/2 Formats → Xoá toàn b nh → Xoát ng Job, i m o, ... **Delete Job Memory** → Thông tin b nh Memory Statistics **Setting Menu** Cài t General Cài tt ng th Page 1/5 Contrast t ng ph n màn hình → → Cài t phím Trigger1 Trigger Key1 Trigger Key2 → Cài t phím Trigger2 nh d ng phím USER1 v i 1 ch c n ng trong FNC Menu USER Key1 **USER Key2** → nh d ng phím USER2 v i 1 ch c n ng trong FNC Menu → Cài t bù tr c Tilt corr  $\rightarrow$  B t/T t bù sai s góc ngang Hz corr Page 2/5 Beep  $\rightarrow$  Cài âm thanh sau m i l n b m phím Sector Beep → Ti ng bíp phát ra khi n góc ng ng (0, 90, 180, ...)Hz Increment **→** t chi u t ng góc ngang V-Setting → Cài t góc ng Face I Def  $\rightarrow$  Xác nh m t I cho máy Language → Ngôn ng máy Lang.Choice Page 3/5 Angle.Unit n v o góc c góc nh nh t Min.Reading → S Dist.Unit nv ocnh  $\rightarrow$  S th p phân Dist.Decimal Temp.Unit **→** n v o nhi t Press.Unit nv oápsut **→** Grade.Unit **→** n v hi n th d c Page 4/5 Data Output → V trílud liu **GSI-Format**  $\rightarrow$  nh d ng GSI u ra GSI-Mask → GSI 81..00+12345678 GSI 81..00+1234567890123456 → Ghimã avttr chay sau im o Code record Code → Ki u ghi mã Code chi u sáng màn hình Display ill → Ch Reticle ill → Ch chi u sáng th p t Page 5/5 Displ.Heater  $\rightarrow$  S i m màn hình Pre-/Suffix → Tint / Hut Identifier  $\rightarrow$  Nh n d ng Sort Type → Ki u s p x p (Theo th i gian ho c mã i m) → Ki u s p x p (Theo t ng d n ho c gi m d n) Sort Order **Double PtID** → Ch o các i m trùng tên Auto-Off → Ch t ng t t máy EDM Settings Cài t ch o xa → Ch EDM Mode o xa Prism Type  $\rightarrow$  Loig ng Leica Const  $\rightarrow$  H ng s g ng Leica Abs.Const  $\rightarrow$  H ng s g ng ng i dùng Laser-Point  $\rightarrow$  Leser d n ng

| Guide Leight                | → èn d n ng                                         |
|-----------------------------|-----------------------------------------------------|
| ATMOS                       | → Vào các tham s : Nhi t , áp suât, ( o trên 5km)   |
| Communication Parameter     | Thông s truy n d li u                               |
| Port                        | → C ng truy n d li u                                |
| Bluetooth                   | → Ki u truy n d li u qua Bluetooth                  |
| Baudrate                    | $\rightarrow$ T c truy n d li u Databits            |
| → 8 (Truy n v i 8bit d      | li u) Parity $\rightarrow$                          |
| None: Không ki m tra ch     | n l Endmark →                                       |
| CR/LF                       |                                                     |
| Stopbits                    | $\rightarrow 1$                                     |
| Tools Menu                  |                                                     |
| Adjust                      | Hi u ch nh sai s                                    |
| Hz-Collimation              | → Sai s góc ngang                                   |
| V-Index                     | → Sai s góc ng                                      |
| Tilt Axis                   | $\rightarrow$ Bù tr c                               |
| View Adjustment Data        | $\rightarrow$ Xem các sai s c a l n hi u ch nh tr c |
| Adjustment Reminder         | $\rightarrow$ Nh c nh l n hi u ch nh s p t i        |
| System Information          | Thông tin v h th ng                                 |
| Instr.Type                  | → Lo i máy                                          |
| SerialNo.                   | $\rightarrow$ S Serial                              |
| Equip.No                    | $\rightarrow$ S thitb                               |
| RL-Type                     | $\rightarrow$ Lo i o laser ho c không               |
| NextService                 | $\rightarrow$ L n hi u ch nh t i                    |
| Date                        | → Ngày                                              |
| Time                        | $\rightarrow$ Gi                                    |
| Battery                     | $\rightarrow$ Pin                                   |
| Instr.Temp                  | $\rightarrow$ Nhi t                                 |
| Oper.System                 | $\rightarrow$ Thông tin ph n m m h th ng            |
| 5. Các thao tác thông d ng: |                                                     |

5.1. B t b t thu, i n t và d i tâm Laser: Nh n phím [FNC] / Nh n F1[Level/Plummet], Ho c có th nh n phím  $\bigcup_{i=1}^{n} o^{i} \bigcup_{i=1}^{n} n u = \widehat{a}$  c c h c n ng này ph n cài t t ng th.

```
5.2. Xem và xoá d li u: T [Main Menu] / Ch n [Manage] / [Enter]
a. JOB – công vi c: Nh n F1[JOB] / Nh n F1[Delete]
                                                   xoá công vi c
                               / Nh n F3[NEW] to m i công vi c
b. FIXPOINT - i m c ng: Nh n F2[FIXPOINT] /
                                                 F1[FIND] và nh p tên i m c n tìm
                                           /
                                                 F2[DELETE] xoá i m ang hi n th
                                           /
                                                 F3[NEW] to imcngmi
                                           /
                                                 F4[EDIT] s a i m c ng
c. MEASUREMENTS - i m o: Nh n F3[MEASUREMENTS] / F3[POINT] và nh p tên i m c n tìm
                                                     / F4[VIEW] xem toàn b i m o
5.3. Thay ilo ig ng và h ng s g ng:
  Cách 1: t [Main Menu] / Ch n [Setting] / [Enter] / Ch n [EDM] / [Enter]
    Thay
           i ch
                    o dòng:
                                  EDM Mode
```

**Prism Type** 

iloig ng dòng:

Thay

| - Prism-Standard  | ovig ng tiêu chu n               |
|-------------------|----------------------------------|
| - Non-Prism-Std   | o không g ng (v i Leica Power)   |
| - Non-Prism-Track | o liên t c không g ng (v i Leica |
| Power)            |                                  |
| - Prism (>3.5Km)  | o xa                             |
| - Prism-Fast      | o nhanh vào g ng (chính xác      |
| gim)              |                                  |
| - Prism-Tracking  | o liên t c vào g ng              |
| - Tape            | ohng ngoivàot mphn x             |

### Hotline: 0905.727.306 (Mr. Phát)

|           | EDM   | SETTINGS  |          |
|-----------|-------|-----------|----------|
| EDM Mode  | - : - | Prism-Sta | ndard()  |
| Prism Typ | oe :  |           | Round () |
| Leica Con | nst:  | 0         | . O mm   |
| Abs. Cor  | nst:  | 34        | .4 mm    |
| Laser-Poi | int   |           | off()    |
| Guide Lig | 1ht   |           | 0ff()    |
| ATMOS     | РРМ   | ОК        | Ŧ        |

Cách 2: T i màn hình c a các ch ng trình o nh n phím F4 chuy n các dòng l nh trên màn hình n khi có l nh **[EDM]** xu t hi n và nh n phím ch c n ng t ng ng vào thay i gi ng nh cách 1.

## <u>PH N II: CÁC CH NG TRÌNH O.</u>

1. o nhanh Q – Survey: ng d ng o góc, c nh b ng, c nh xiên, chênh cao phép o c l p.

T [MAIN MENU] ch n [Q-SURVEY] / [ENTER] vào ch ng trình o.

| F1[ALL]  | o và l u           |
|----------|--------------------|
| F2[DIST] | o và hi n th       |
| F3[REC]  | lud liu ang hin th |

2. Cài t tr m máy và nh h ng cho các ch ng trình o - Surveying:

T [MAIN MENU] ch n [PROG] / [ENTER] / F2[SURVEYING].

B n ph i khai báo JOB, khai báo tr m - nh h ng và b t u o.

#### 2.1. Khai báo JOB: Nh n F1[SET JOB].

Nh n F1[NEW] t tên Job m i / Nh n [INPUT] nh p tên / [ENTER] / [OK].

### 2.2. Khai báo tr m và nh h ng:

Nh n **F2[STATION SETUP]**. Lúc này b n có th b qua F1[SET JOB] n u ã làm trên, n u ch a khai báo thì b n làm l i. Sau ó nh n **F2[SET ACCURACY LIMIT]**.

| Accur. Position: | Nh p giá tr sai s v trí i m               |
|------------------|-------------------------------------------|
| Accur. Height:   | Nh p giá tr sai s cao                     |
| Accur. Hz:       | Nh p giá tr sai s góc Hz                  |
| Face I-II Limit: | Nh p sai s gi a bàn trái và bàn ph i (2C) |

B n có th ch n [**RESET**] máy cài sai s t ng. Ho c có th t nh p giá tr sai s vào t phím [**INPUT**] / m i l n nh p xong nh n [**ENTER**], n u giá tr b n nh p b ng 0 thì có ngh a là k t qu s úng tuy t i. Nh p xong nh n [**OK**] Hoàn thành khai báo công vi c.

*2.3. Nh n* **F4[START]** *b t u khai báo tr m và nh h ng:* (ph n khai báo b n có th làm m t trong ba cách a, b, c).

Dòng Method: ch n Ori. With coord khai báo tr m máy và nh h ng b ng t a

Ho c Method: ch n **Ori. With Angle** khai báo tr m b ng t a , khai báo nh h ng b ng góc.

Ho c Method: ch n Resection khai báo tr m máy và nh h ng b ng cách giao h i

a. H ng d n ây ch n Ori.With Coord:

Màn hình hi n th các dòng sau:

Dòng Method: ch n Ori. With coord

Dòng **Station**: Nh n **[INPUT]** Nh p tên tr m máy / **[ENTER]** / **[OK]** / **[POINTSEACH]** màn hình khai báo tr m.

Nh n **F1[ENH=0]** thì to (x, y, z) s c giã nh là (0, 0, 0)

Ho c nh n F2[ENH] t nh p to /[INPUT] m i l n nh p to xong [ENTER] / Hoàn thành [OK]

Màn hình [STATION DATA ENTRY]: Dòng **hi**: Nh n **[INPUT]** nh p chi u cao máy vào / **[ENTER]** 

Sau khi khai báo các dòng trên b n nh n F2[OK] hoàn thành khai báo tr m.

Màn hình [TARGET POINT ENTRY] - khai báo im nh h ng nh n **F2[NEW]** nh p m i im nh h ng: Dòng **PtID**: Nh n **[INPUT]** nh ptên im nh h ng và nh p t a im nh h ng (t a im nh h ng ph i khác t a trm). M i l n nh p xong nh n **[ENTER]** / Hoàn thành nh n **[OK]**.

Quay máy v m nh h ng, nh n **F1[ALL]** o i m nh h ng.

Nh n F1[measure more point] o thêm i m d nh h ng khác

Nh n F2[Mearsure in other face] o o kính

Nh n F3[access accuracy limits] cài l i chính xác/ (chú ý: ây b n i th ng vào F4)

Nh n **F4[COMPUTE]** xem k t qu / **F4[SET]** sau ó nh n F4[New] ho c F2[Old] ch n k t qu cao tr m máy là k t qu m i ho c k t qu c và thoát kh i màn hình cài t.

b. H ng d n ây ch n **Ori. Resection**:

Màn hình hi n th các dòng sau:

Dòng Method: ch n Resection.

Dòng Station: Nh n [INPUT] nh p tên tr m máy / [ENTER]

Dòng hi: Nh n [INPUT] nh p chi u cao máy / [ENTER]

Nh n F2[OK] nh n F2[NEW] / Nh n [INPUT] nh p tên và ta im o u tiên, m il n nh p xong nh n [ENTER] / Hoàn thành nh n [OK] / Quay máy ng m im th nh t và nh n F1[ALL] o im th nh t.

*Nh* n *F1*[*measure more point*] o thêm i m nh h ng khác

*Nh* n F2[Mearsure in other face] o o kính

Nh n F3[access accuracy limits] cài l i chính xác/ (chú ý: ây b n i th ng vào  $\underline{F1}$  o thêm i m th 2)

Nh n <u>F1[MEASURE MORE POINT]</u> o thêm i m khác, nh n F2[NEW] / Nh n [INPUT] nh p tên và t a i m o k ti p, m i l n nh p xong nh n [ENTER] / Hoàn thành nh n [OK]. Quay máy ng m i m th 2 và nh n F1[ALL] o i m th hai.

Nh n F1[measure more point] o thêm i m d nh h ng khác

*Nh* n F2[Mearsure in other face] o o kính

H ng d n s d ng máy toàn c i n t Leica TS 02/06/09

*Nh* n F3[access accuracy limits] cài l i chính xác/ (chú ý: ây b n i th ng vào F4)

Nh n **F4[COMPUTE]** xem l i k t qu giao h i t màn hình [STAION SETUP RESULT] / nh n **F4[SET]** thi t l p tr m.

c. H ng d n ây ch n **Ori. With Angle**:

Màn hình hi n th các dòng sau:

Dòng Method: ch n Ori. With Angle

Dòng **Station**: Nh n **[INPUT]** nh p tên tr m máy / **[ENTER]** / **[OK]** vào màn hình [POINTSEARCH]

Nh n **F1[ENH=0]** thì to (x, y, z) s c giã nh là (0, 0, 0)

Ho c nh n F2[ENH] t nh p to / [INPUT] m i l n nh p to xong [ENTER] / Hoàn thành [OK]

Dòng hi: Nh n [INPUT] nh p chi u cao máy / [ENTER] / F2[OK] i vào khai báo nh h ng.

Nh n F4 thay i l nh trên màn hình tìm và nh n F1[Hz=0] n u cài t góc nh h ng = 0, ho c nh n [INPUT] t nh p giá tr góc, nh n F4 tìm và nh n F2[SET] thi t l p nh h ng.

2.4. o chi ti t: Sau khi khai báo tr m máy và nh h ng, nh n F4 [START] b t u o chi ti t

| Dòng <b>PtID</b> : | [INPUT]    | nh p tên im o u      |      | SURVEY | ING 1/3 | ┉ᢦञ     |
|--------------------|------------|----------------------|------|--------|---------|---------|
| tiên vào, im ot    | i p theo s | c máy t t ng k       | hr   |        | 1.50    | 10 m ry |
| ti p.              |            |                      | Code | :      | 5       | 52 p    |
| -                  |            |                      | Hz   | :      | 25.700  | 0 g 📕   |
| Dòng <b>hr</b> :   | [INPUT]    | nh p chi u cao g ng, | v    | :      | 83.230  | 10 g    |
|                    |            |                      | -    | :      | 25.10   | З m I   |
| Remark:            | [INPUT]    | nh p m t ghi chú     | ALL  | DIST   | REC     | ţ       |

B n có th nh n phím gõ trái màn hình  $\bigcirc$  (bi u t ng trang gi y) chuy n sang trang màn hình k bên. M i trang màn hình s hi n th các giá tr o khác nhau (VD: góc b ng, góc ng, c nh ngang, c nh xiên, chênh cao, t a E,N,H)

F1[ALL]: ovàlut ng

F2[DIST]: o không l u

F3[REC]: Luliktqu obnglnh o[DIST]

Sau khi o xong b n nh n  $\bigcirc$  Phím *ESC* thoát kh i ch ng trình o.

T ây b n i vào o kh o sát Surveying ho c b trí i m TakeOut ho c các ch ng trình khác, N u b n ã th c hi n b c cài t tr m và nh h ng nh trên r i thì khi b n ch n các ch ng trình o này b n vào th ng F4 [Start] b t u công vi c..

3. Ch ng trình o Stakout – o b trí i m:

H ng d n s d ng máy toàn c i n t Leica TS 02/06/09

### T màn hình MAIN MENU ch n PROG / [ENTER] / F3[STAKEOUT]

**3.1.** *Ph n khai báo tr m* [STATION SET UP] làm t ng t theo trình t nh m c  $2.1 \rightarrow 2.3$ 

3.2. Sau khi khai báo tr m xong nh n F4[START] b t u b trí i m ra ngoài th c a.

Nh n phím F4 xu t hi n và nh n F3[MUANUAL] [INPUT] nh p b ng tay t a c n b trí. M i l n nh p xong nh n [ENTER] / [OK]. Quay máy v bên trái ho c bên ph i sao cho Δ Hz v b ng 0<sup>0</sup>00'00" thì khi ó b n ã xác inh c h ng c a i m c n b trí. B ng cách nh n F1[ALL] ho c F2[DIST] b n i u khi n ng i i g ng theo thông

| 9      |   | STAKEO | UT 173 | -00   |
|--------|---|--------|--------|-------|
| Search | : |        |        | *     |
| PtID   | - |        | P40    | 1() 💻 |
| Туре   |   |        | Meas   | . 🗠   |
| hr     |   |        | 1.50   | lOm P |
| ΔHz    | : | +      | -0.300 | 0 g   |
| Δ 🚄    | : | +      | 0.34   | 8 m _ |
| Δ 🛋    |   | +      | -0.84  | 6 m I |
| ALL    |   | DIST   | REC    | ۲.    |

báo  $\Delta = |$ sai s kho ng cách) trên màn hình i xa máy, ho c i g n vào máy theo giá tr ang hi n trên màn hình (xem hình minh h a, b n ph i i xa máy m t kho ng cách 0.348m)

Dòng **PtID**: **[INPUT]** nh p tên i m c n b trí, n u i m này có t a trong Job.

Nh n F2[B&D] b trí i m theo giá tr góc và c nh mà b n ã bi t..

b trí im khác b n có th nh p im t a m iho c nh nF3[MANUAL] nh p tay m t im t a m ivào.

Sau khi b trí xong b n nh n O Phím ESC thoát kh i ch ng trình o.

### 4. Ch ng trình o Distance Tie – o kho n cách gi a hai g ng:

Là m t ch ng trình ng d ng tính toán kho ng cách nghiêng, kho ng cách ngang, chênh cao và góc ph ng v gi a hai i m. ch ng trình c th c hi n t b nh ho c o tai th c a

Ng is d ng có th ch n gi a hai ki u o khác nhau.

Polygonal: P1-P2, P2-P3, P3-P4.

P0 – i m tr m máy

P1-P4 là các i m t g ng

d1 là kho ng cách P1-P2

d2 là kho ng cách P2-P3

d3 là kho ng cách P3-P4

1 là góc ph ng v P1-P2

2 là góc ph ng v P2-P3

3 là góc ph ng v P3-P

Radial: P1-P2, P1-P3, P1-P4.

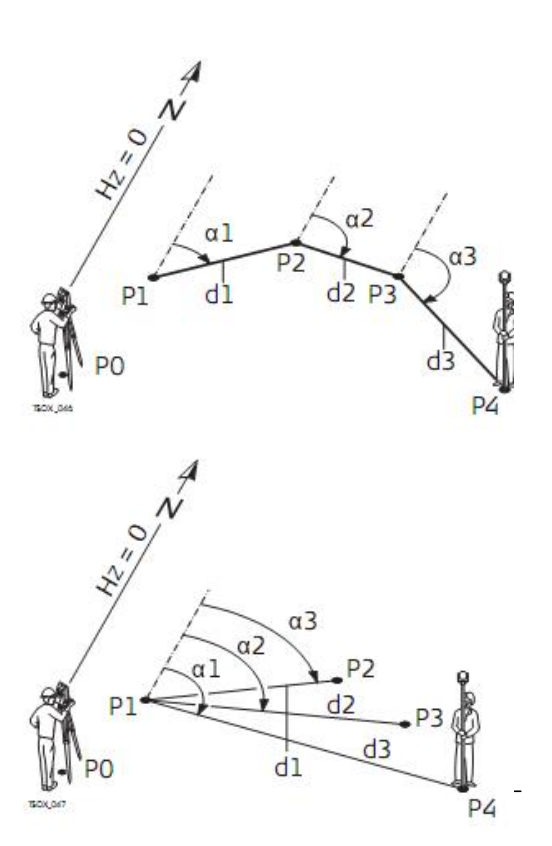

H ng d n s d ng máy toàn c i n t Leica TS 02/06/09

 $P0-\ i\ m\ tr\ m\ m\acute{a}y$ 

P1-P4 là các i m t g ng

d1 là kho ng cách P1-P2

d2 là kho ng cách P1-P3

d3 là kho ng cách P1-P4

1 là góc ph ng v P1-P4

2 là góc ph ng v P1-P3

3 là góc ph ng v P1-P2

```
+ Thao tác th c hi n
```

# T MAIN MENU ch n PROG / [ENTER] / Ch n [DISTANCE TIE]

B n có th cài t JOB, cài t tr m và nh h ng ho c b qua b c này.

Ch n POLYGONAL ho c RADIAL

Bnngmv im P1 nh n **F1[ALL]**, và ngm im P2 nh n **F1[ALL]** 

Sau khi o song màn hình hi n th thông báo k t qu o: TIE DISTANCE RESULT

Point 1 là i m o d u

Point 2 là i m o th 2

New Pt1: tính toán m t ng b sung. ng d ng s b t u l i t i m 1.

NewPt 2: thitlp im 2 nh im o utiên ca ng om i. im này ph i coli

RADIAL: chuy n qua ch o Radial.

Grade: d c % gi a hai i m

△ *▲* Kho ng cách nghiêng gi a hai i m

▲ *▲* Kho ng cách ngang gi a hai i m.

△ chênh cao gi a hai i m

Bearing Góc ph ng v i m 1 và i m 2

# 5. Ch ng trình Remote Hight – o cao c a i m không vit i:

Là m t ch ng trình dùng tính toán cao tr c ti p c a i m n m trên g ng khi mà g ng không v i t i (vd: dây i n, tháp anten, ng n cây...)

P0 i m tr m máy

|       |       | ///  | / | / |
|-------|-------|------|---|---|
|       |       | 1    | 1 |   |
|       |       | A.   | a |   |
|       |       | d1 P |   |   |
| . 050 | PC PC | )    |   |   |

|                     | TIE | DISTANCE | RESULT   |    |
|---------------------|-----|----------|----------|----|
| Point               | 1:  |          | P415     | ă. |
| Point               | 2:  |          | P416     | 8  |
| Grade               | :   |          | +2.9%    | 8  |
| $\Delta \checkmark$ |     |          | 3. 534   | m  |
| $\Delta$            | :   |          | 3, 533   | m  |
|                     | :   |          | 0.104    | m  |
| Bearin              | ng: | 514945)  | 136.9971 | g  |
| NewPt               | 1 N | ewPt 2   | RADIA    | L  |

P1 im ngg ng

P2 i m c n xác nh cao

d1 kho ng cách nghiêng.

kho ng cao gi a p1- p2

là góc ng gi a tia ng m i m P2 và i m P1(ng m gi a g ng)

+ <u>Thao tác th c hi n:</u>

### T [MAIN MENU] ch n [PROG] / [ENTER] / ch n [REMOTE HIGHT] / [ENTER]

B n có th cài t JOB, Cài t tr m và nh h ng ho c b qua b c này.

Quay máy ng m vào g ng t i i m P1

ây có hai cách o: cách th nh t là b n nh p chi u cao g ng, trong cách này b n nh p chi u cao g ng và o, sau ó quay ng kính lên trên i m P2, lúc này máy s hi n th k t qu. Cách th 2 là không nh p chi u cao g ng, nh n F4 chuy n dòng l nh, và nh n [hr=?] khai báo không có chi u cao g ng. Trong cách này b n quay máy ng m g ng và nh n l nh o, sau ó b n quay ng kính xu ng ch n g ng và nh n [SET] thi t l p góc "", sau o b n qua máy lên i m P2 và nh n k t qu t màn hình.

△ *▲* - Kho ng cao c a P1 và p2

Hieght - cao c a i m P2

Nh n **[OK]** l u l i d li u tính toán t a c a P2,

Nh n **[BASE]** o i m m i

Nh n **[ESC]** thoát kh i ch ng trình.

### 6. S d ng phím ch c n ng [FNC]:

Các ch ng trình trong phím ch c n ng này b n th truy nh p b ng cách nh n phím FNC ho c cài t m c nh cho các phím  $\delta^{\circ}$  trong ph n [SETTING] / [GENRAL] – cài t t ng th .

Các ch ng trình trong phím [FNC]

| Level/Plummet          | :Kh i ng d i tâm laser và cân b ng i n t               |
|------------------------|--------------------------------------------------------|
| Offset                 | :S d ng ch c n ng o Offset                             |
| Non-Prism/Prism Toggle | e: Thay i gi a hai ch c a EDM                          |
| Delete Last Record     | :Xóakhid liucui                                        |
| Height transfer        | : o chuy n cao                                         |
| Hidden Point           | : o imkhut                                             |
| Free Coding            | : B t u ng d ng ch n t th vi n Code ho c t o code m i. |
| Laser Pointer          | : Kh i ng/ t t tia laser chi u sáng m c tiêu (d n ng)  |
|                        |                                                        |

| Main Menu             | : Quay tr v Main menu                |
|-----------------------|--------------------------------------|
| Dislpay-Light On/ Off | : B t t t èn màn hình.               |
| Distance Unit         | : Cài t n v o kho ng cách            |
| Angle Unit            | : Cài t n v o kho ng góc             |
| Lock with Pin         | : Khóa máy v i mã PIN                |
| Check Tie             | : Ki m tra kho ng cách gi a hai g ng |
| Main Settings         | : Cài t chung                        |
| EDM Tracking          | : Cài t ch o xa.                     |

### 6.1. Target Offset:

Ch c n ng này tính toán t a i m o n u i m o không th thi t l p ích ng m, ho c t p trung vào ích ch tr c ti p. Nh ng giá tr (Lengh, Trav, Height Offset) có th c nh p vào. Nh ng giá tr góc và kho ng cách c tính toán xác nh i m ích

P0 i m tr m máy

P1 im o

P2 imcn ooffset

d1+ chi u dài offset d ng (tính t máy i ra)

d1- chi u dài offset âm (tính t máy i vào)

d1+ Trav offset d ng (bên ph i c a máy)

d1- Trav offset âm (bên trái máy)

+ Thao tác th c hi n

Nh n **FNC**  $\rightarrow$  ch n **Offset** t **Function** 

[Input] Nh p các giá tr Trav, Length, Height offset.

**RESET**: a các giá tr offset v b ng 0

CYLNDER: o Offset hinh tr

d1d2-P1 d1+ d2+ P0 P0

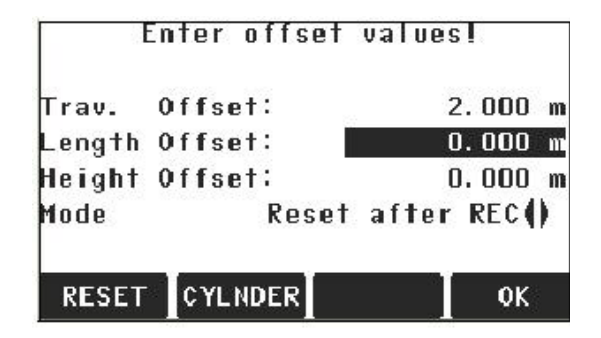

+ <u>Các giá tr :</u>

Trav. Offset: offset ph ng (chi u) ngang, giá tr s là d ng n u i m o offset n m bên ph i c a i m o (p1).

Length. Offset - offset chi u d c, giá tr là d ng n u i m offset (p2) n m phía trên c a i m o (p1)

Height Offset - offset chi u cao, giá tr là d ng n u i m offset n m cao h n i m o

Mode - Reset after REC – giá tr offset c av b ng 0 n u n u i m o c 1 u H ng d n s d ng máy toàn c i n t Leica TS 02/06/09

Permanent - Giá tr Offset c ng d ng vào t t nh ng phép o khác

Field - giá tr offset c a v b ng 0 n u ng d ng thoát kh i ch ng trình.

Nh n OK tính toán các giá trãs a và trling d ng t ó ch c o c b t u. S a ch a giá trgóc và kho ng cách hin th ngay khi o xong.

Nh n CYLNDER i vào o offset Cylnder.

### 6.2 Cylinder Offset Subapplication

Xác nh t a c a tâm các v t th hình tr và bán kính c a chúng, b n ph i o xác nh các giá tr góc ngang c a i m c hai bên trái và bên ph i c a i m tâm, và o c giá tr kho ng cách.

P0 i m tr m máy

P1 i m tâm c a hình tr

Hz1 góc b ng bên trái

Hz2 góc b ng bên ph i

d kho ng cách n hình tr là ng phân giác c a Hz1 và Hz2

R là bán kính hình tr

Là góc ph ng v t Hz1 t i Hz2

Nh n CYLNDER t ch ng trình o Offset và nh p giá tr góc ngang vào.

HzLeft: kích ho t o góc bên trái c a hình tr

HzRight: kích ho t o góc bên ph i c a hình tr

HzLeft : o góc b ng n m ngang t i c nh trái c a hình tr . S d ng ch ng c a l i ch th p th ng ng, quay máy b t m c tiêu bên trái hình tr r i nh n HzLeft

HzRight : o góc b ng n m ngang t i c nh ph i c a hình tr . S d ng ch ng c a l i ch th p th ng ng, quay máy b t m c tiêu bên ph i hình tr r i nh n HzRight

Kho ng cách nghiêng t máy t i hình tr

Hz l ch góc. Quay máy ng m vào hình tr theo h ng vào trung tâm i m c a hình tr , nh v y Hz là b ng không.

| Prism Offset: Giá tr bù kho       | ng cách gi a tâm g | ng vàb m th | ình tr, n u | o không g ng thì |
|-----------------------------------|--------------------|-------------|-------------|------------------|
| giá tr này thi t $1 p t$ $ng = 0$ |                    | C           | YLINDRICAL  | OFFSET RESULT    |
|                                   |                    | PtID        | :           | P405             |
| Hz là b ng 0, nh n ALL            | ovàk tquhin th     | Desc        | :           |                  |

East

North : Height:

Radius: FINISH

10

| Η | ng dn s | d ng máy toàn | c int | Leica TS 02/06/09 |
|---|---------|---------------|-------|-------------------|
|---|---------|---------------|-------|-------------------|

| 4              |              |     | 22         |    |
|----------------|--------------|-----|------------|----|
|                |              |     | Jan Barris |    |
|                | к. П.        | . / | F          | Pl |
| G              | μ<br>α<br>Ηz | d   | ¥          | Z  |
| 12             |              | Hz  | 2          |    |
| and the second | • PO         |     |            |    |

| C        | YEINDRI | CAL OFFSE | Т 🖯 | Ð |
|----------|---------|-----------|-----|---|
| Hz Left  | 1       | 52.0000   | g 🖠 |   |
| Hz Right | :       | 95.0000   | 9 - | 7 |
|          | :       |           | m   |   |
| ΔHz      |         | -21.5000  | g   | 8 |
| Prism0ff | set:    | 0.000     | m   |   |
|          | -       |           | l   |   |
| HzLeft   | HzRight | ALL       | ŧ   |   |

33.860 m

9.016 m 12.267 m FINISH: nh n l nh này ghi k t qu và quay tr v màn hình "Enter offset values"

NEW: nh n l nh này o hình tr m i.

+ <u>Các giá tr</u>:

**PtID:** tên i m tâm hình tr

Desc: môt v i m

East, North, Hieght: t a c a i m tâm hình tr

Radius: bán kính c a hình tr .

Nh n **FINISH** qua tr l i màn hình "Enter offset values" t ó nhân OK quay tr l i ng d ng FNC n i b n ch n.

### 6.3 Height Transfer:

Ch c n ng này xác nh cao c a tr m máy t b ng cách o n m t ho c n m i m khác nhau các i m c o ph i bi t tr c cao o c hai bàn . N u b n o c nhi u i m thì giá tr "s c t ng c ng chính xác

P0 imtrm

P1-P3 là i m ã bi t cao.

+ Thao tác th c hi n:

Nh n FNC  $\rightarrow$  ch n Hieght Trasfer t MENU FUNCTION

Ch n m t i m ã biêt và nh p chi u cao g ng

PtHght: nh p giá cao c a i m c ng ã biêt

hi: nh p chi u cao máy

Nh n ALL hoàn thành phép o và tính toán cao c a i m tr m H0

Addtg: o thêm i m cao khác ã bi t

FACE: o o kính

**OK**: 1 u thay i và thi t 1 p cao ô c a tr m máy.

### 6.4. Hidden Point

Ch c n ng này c s d ng th c hi n phép o t i m t i m mà i m o b khu t, b ng cách s d ng m t tr c c bi t có ch a i m trên tr c ó.

P0- i m tr m máy

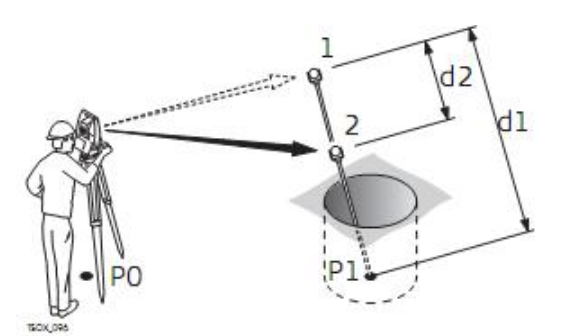

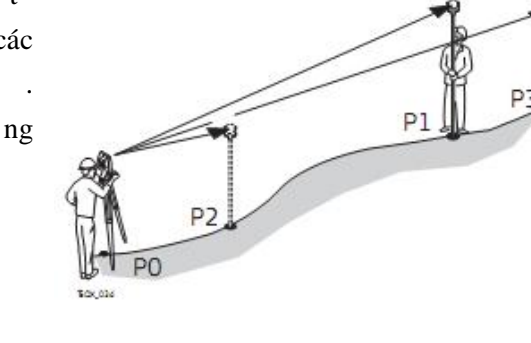

P1 là i m khu t.

1-2 g ng t 2 i m 1 và 2

d1 là kho ng cách gi a i m1 và i m khu t

d2 là kh ng cách gi a g ng 1 và g ng 2

+ Thao tác th c hi n:

Nh n [FNC]  $\rightarrow$  ch n [Hidden Point] t FUNCTION MENU

Nh n [ROD/EDM] nh ngh a ng tr c và cài t EDM

**[EDM]** – thay i mode EDM

**Prism type**: thay i ki u g ng

Prism Const: hi n th h ng s g ng

**Rod Length**: t ng dài ng tr c (g m c i m khu t)

**Dist**. R1-R2 kho ng cách gi a g ng 1 và g ng 2

|        | HIDDEN | POINT | RESULT |      |   |
|--------|--------|-------|--------|------|---|
| PtID   | :      |       |        | P408 | 3 |
| Desc   | :      |       |        |      |   |
| East   | :      |       | 21.    | 551  | m |
| North  | :      |       | 10.    | 141  | m |
| leight | :      |       | 11.    | 865  | m |
| FINIS  | н      |       |        | NEF  | 4 |

**Meas. Tol**: Sais gi a giá tro cvà giá tr có c c a g ng. N u kho ng cách này v t quá gi i h n thì ch c n ng này phát m t c nh báo.

Trong màn hình **HIDDEN POINT** khi b n o g ng 1 và g ng 2 b n s d ng l nh **[ALL]** và k t qu **HIDDEN POINT RESULT** c hi n th trên màn hình

Nh n [FINISH] quay tr 1 i ng d ng FNC

### 6.5. Check Tie

Ch c n ng này cho phép b n o tính toán kho ng cách nghiêng, ngang, chênh cao, góc ph ng v và s gia t a c a hai i m ã o.

a góc ph ng v

kho ng cách nghiêng

▲ *▲* chênh cao

kho ng cách ngang

P0 imtrm

P1 im o u

 $P2 \quad i \ m \ o \ th \ 2$ 

+ Thao tác th c hi n:

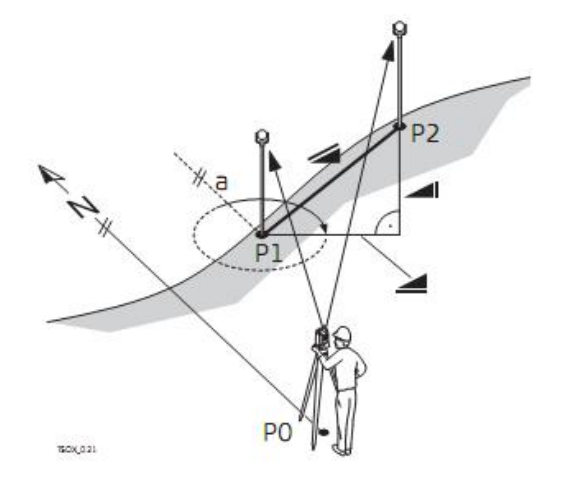

Nh n [FNC]  $\rightarrow$  ch n [Check Tie] t [FUNCTION MENU]

Các giá tr hi n th :

Bearing: góc ph ng v gi a hai i m

Grade: d c gi a hai i m

kho ng cách nghiêng gi a hai i m

kho ng cách ngang gi a hai i m

East, North, Height: s gia t a c a hai i m

Nh n **[OK]** quay 1 i FNC

### 6.6. EDM Tracking

Ch c n ng này cho phép b n kích ho t ch o tracking. Cài t m i này hi n th kho ng m t giây, và sau ó s thi t l p.

Chuy n i các ch o:

Prism Prism-Standard <=> Prism-Tracking / Prism-Fast <=> Prism-Tracking.

Non-Prism Non-Prism-Standard <=> Non-Prism-Track.

### 6.7. Coding

Codes ch a các thông tin v i m o trong b nh. V i m c tr giúp coding, i m o c gán và m t nhóm c th n gi n hóa s lý v sau.

CODE luôn clugi nh là mã s min phí, iu ó có ngh a r ng mã s không tr c tip liên k t v i m t i m. Code clutr tr c khi o ho c sau khi o. M t Code luôn luôn c ghi kèm v i m i i m o và

**RECORD**: ghi code

AddList: thêm m t code vào th vi n code

|          | C    | DDTI | NG 172          | 8    | -     |
|----------|------|------|-----------------|------|-------|
| Select   | code | or   | enter           | new  | code! |
| Find/Neu | a:   |      |                 | 55   | 2     |
| Code     | :    |      |                 |      | 0     |
| Desc     | 1    |      | ĊŎD             | EDES | Ċ     |
| Info 1   | 1    |      |                 |      | -     |
| Info 2   | 11   |      | 20 <del>4</del> |      | -     |
| RECORD   | AddL | ist  |                 |      | 0К    |

c hi n th trong tr ng CODE

# Ph n III: CÀI T PH N M M VÀ TRÚT D LI U.

### 1. Cài t và ki m tra Drive cho Cáp USB

1.1. Chèn CDroom vào a quang, click file **install.exe**.

1.2. Sau khi cài t xong và c m u cáp USB vào máy tính và ki m tra c ng Com.

1.3. R-Click vào My computer / ch n Manage

1.4. Máy tính hi n ra h p tho i Computer Management

| File Action View Window H                                                                                                    | elp | <u>_</u> 8<br><u>_</u> 8 |
|----------------------------------------------------------------------------------------------------|-----|--------------------------|
| Computer Management (Local)<br>System Tools<br>Event Viewer<br>Shared Folders<br>Cocal Users and Groups<br>Performance Logs and Alerts<br>Device Manager<br>Storage<br>Removable Storage<br>Disk Defragmenter<br>Disk Management<br>Services and Applications | SON |                          |

1.5. Click vào "Device Manage" h p tho i s hi n th ph n c ng c a máy tính nh hình trên.

### 1.6. Click vào "Ports (COM & LPT)"

1.7. N u máy tính c a b n ã cài drive cho cáp trút USB t CD room thì khi c m cáp truy n d li u USB vào máy tính, thì máy tính s báo nh n c dòng "**Prolific USB-to-Serial Comm Port** (**COM2**)" ây m t s tr ng h p báo COM6 hay COM7. N u máy ch a nh n c cáp trút thì máy s hi n th d u ch m h i màu vàng, ho c d u ch m than màu . Khi ó ph i th c hi n l i thao tác Install drive l i t CD room.

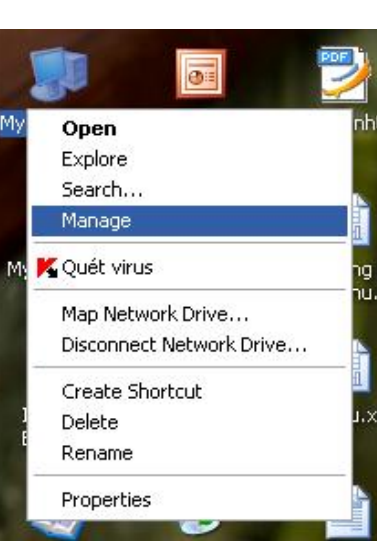

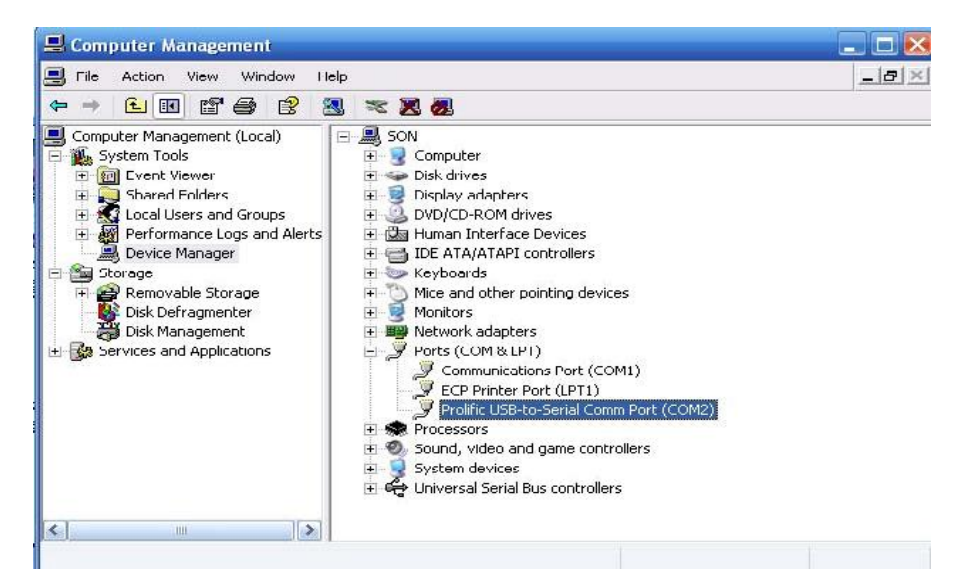

- 1.8. Có th chuy n i t COM2 sang COM1 b ng cách làm nh sau
- 1.9. R-Click vào "Prolific USB-to-Serial Comm Port (COM2)" ch n Properties

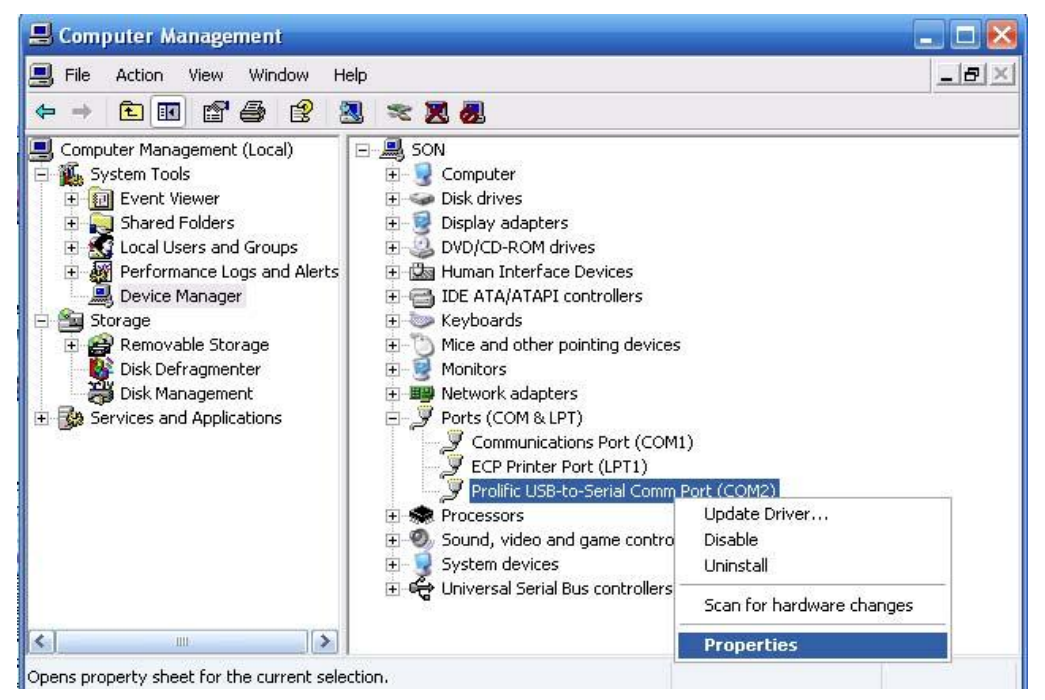

1.10. Ch n th Tab "Port Setting", ch n Advanced.1.11. Ch n l i c ng COM1 / OK

| General Port Settings | Driver Details  |         |                 |
|-----------------------|-----------------|---------|-----------------|
|                       | Bits por second | 9600    | ~               |
|                       | Data bits       | : 8     | V               |
|                       | ⊃arit,          | None    | ~               |
|                       | Stop bits       | : 1     | ~               |
|                       | Flow contro     | None    | ~               |
|                       | A               | dvanced | Festore Default |

| Advanced Settings  | COM12<br>COM13<br>COM14                   |   |                     | -  |    | -         |      | ? 🔀      |
|--------------------|-------------------------------------------|---|---------------------|----|----|-----------|------|----------|
| Use FIFO bu        | COM15<br>ICOM16<br>COM17                  |   | compatible UART)    |    |    |           |      | ОК       |
| Select lower       | COM18                                     |   | onnection problems. |    |    |           |      | Cancel   |
| Select highe       | COM20                                     |   | erformance.         |    |    |           |      |          |
| Receive Buffer:    | COM22<br>COM23<br>COM24                   |   |                     |    | -Ū | High (14) | (14) | Defaults |
| Transmit Buffer: I | COM25<br>COM26<br>COM27<br>COM28<br>COM28 |   | 4                   | i. | Ţ  | High (16) | (16) |          |
|                    | COM29<br>COM30                            | ~ |                     |    |    |           |      |          |
| COM Port Number:   | COM2                                      | ~ |                     |    |    |           |      |          |

1.12. Sau khi hoàn thành b n nh n l nh **Scan for hardware changes** (Bi u t ng hình máy vi tính và kính lúp trên thanh Menu) khi ó c ng COM s thay i.

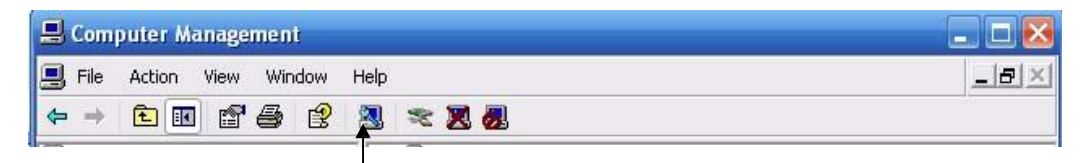

Scan for hardware changes

T i ây là k t thúc cài Drive cho cáp trút USB

### 2. Truy n d li u sang máy tính:

- 2.1. Kh i ng ph n m m Leica FlexOffice t Desktop
- 2.2. Ch n **Close** óng h p tho i Tip of the Day.
- 2.3. Ch n Tool / Data Exchange Manager
- 2.4. R-Click vào màn hình tr ng trên màn hình ch n Setting

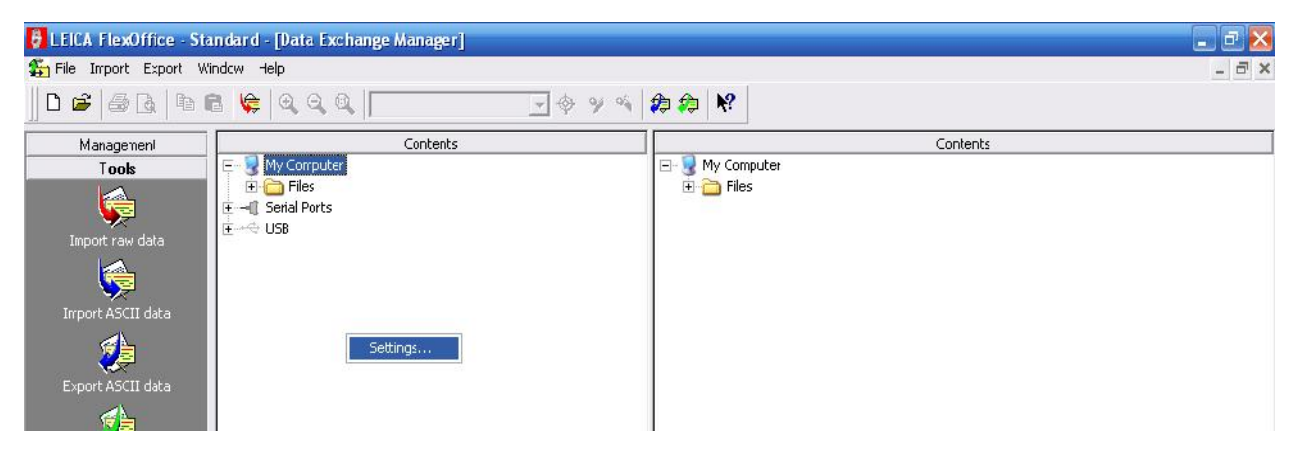

2.5. Cài t thông s nh hình bên (m c Port (COM2) b n ph i ch n úng c ng COM ban u ã cài ph n 1 / **OK**. ng th i trên máy o t [**Main Menu**] / ch n [**Setting**] / [**Enter**] / ch n [**Comm**] / [**Enter**]. Ph n này b n ph i cài các thông s gi a máy tính và máy o trùng nhau. Xong ch n [**OK**].

| Settings     |              | ? 🔀       |
|--------------|--------------|-----------|
| COM Settings |              |           |
| Port:        | COM2         | <b>_</b>  |
| Instrument   | T\$ 02/06/09 | ¥         |
| Baud rate:   | 115200       | •         |
| Parity:      | None         | •         |
| Stop bits:   | 1            | Ţ         |
| Data bts:    | 8            | •         |
| End mark     | CRLF         | •         |
|              | De           | efaults   |
|              |              | OK Cancel |

2.6. Click vào m c Serial Ports / ch n úng COM.X / ch n File / ch n Job / ch n Measurements data. Click gi d li u Measurements data c n trút kéo th vào th m c b n mu n l u vào.

| 🖗 LEICA FlexOffice - St                                                                        | andard - [Data Exchange Manager]                                                                                                    |                                                                                                    |       |
|------------------------------------------------------------------------------------------------|----------------------------------------------------------------------------------------------------|----------------------------------------------------------------------------------------------------|-------|
| 🍒 Fie Import Export V                                                                          | vindow Help                                                                                                    |                                                                                                    | - ā × |
| D 🚅   § Q. 🖪                                                                                   | ₿ 🙀 Q Q Q 🛛 📃 🔶 🛛 🍕                                                                                                    |                                                                                                    |       |
| ∀anagement                                                                                     | Contents                                                                                                    | Contents                                                                                                    |       |
| Import raw data<br>Import raw data<br>Import ASCD data<br>Export ASCD data<br>Export ASCD data | Image: Second second secon | Image: Second second second |       |

H ng d n s d ng máy toàn c i n t Leica TS 02/06/09

2.7. h p tho i Download: M c "**File Name**" cho phép b n t l i tên, M c "**Format**" cho phép b n ch n nh d ng d li u phù h p.

| Download                         |                                    |
|----------------------------------|------------------------------------|
| Source File:<br>Target location: | COM2:Job1:Measurements data<br>C:\ |
| File Name:                       | DEFAULT.IDX                        |
| Format:                          | IDX 💌                              |
| Received:                        | 0                                  |
|                                  | Start Cancel                       |